## AJOUTER UN PDF A UN ARTICLE

2

## Lorsque vous êtes sur cette page, cliquer sur documents

| Solenzara Marine Ser<br>www.smsboat<br>fproject 🗌 Zoe 🕼 | vice × 8<br>.com/administrator/inde<br>v LOREM IPSUM f.ee FAV | Solenzara Marine Se<br>ophp<br>/ICON () http://zoo | rvice - Corse -  \<br>2/domaine [ | /e × +        | - 🏠 PDFJoin! 🗍           | v C Soogle<br>Zoe Admin 🕵 Wiki 🛙 | ې<br>PLESK         | 合 樂↓▼ Narque-        |
|---------------------------------------------------------|---------------------------------------------------------------|----------------------------------------------------|-----------------------------------|---------------|--------------------------|----------------------------------|--------------------|----------------------|
| Désactiver 🛓 Cool                                       | kies• 🎢 CSS• 違 Form.<br>ation                                 | • 💷 Images• 🚺 Int                                  | fos* 📃 Divers*                    | 🥖 Entou       | urer• 🧪 Redimension.•    | 光 Outils• 🔳 Code s               | source• 🖪 Options• | <b>→ •</b><br>comla! |
| ite Utilisateurs                                        | Menus Conten                                                  | Composants                                         | Extensions                        | Aide          |                          |                                  | Uoir le site       | Déconnexion          |
| Déverrouiller                                           | Gestion des rubriques                                         | Documents                                          |                                   |               |                          |                                  |                    |                      |
|                                                         |                                                               | Joomk                                              | l® est un logiciel l              | ibre distribu | ué sous licence GNU/GPL. |                                  |                    |                      |
|                                                         |                                                               |                                                    |                                   |               |                          |                                  |                    |                      |
|                                                         |                                                               |                                                    |                                   |               |                          |                                  |                    |                      |
|                                                         |                                                               |                                                    |                                   |               |                          |                                  |                    |                      |
|                                                         |                                                               |                                                    |                                   |               |                          |                                  |                    |                      |

ici, cliquer sur le dossier nouvellement créée « documents-pdf » , puis uploader vos pdf dans ce dossier.

| project<br>ésactive | : 🗍 Zoe 🕼 L                                                                                                    | LOREM IPSU                             | M f.ee FAVIO    | ON 🗍 http://zo | e/domaine  |                                             | TES 🔧 PDFJoin! 🗍 🕻                          | Zoe Admin 🕵 Wiki 💷 PLI                                                                                                   | ESK                                             | » 💽 Marque             |
|---------------------|----------------------------------------------------------------------------------------------------|----------------------------------------|-----------------|----------------|------------|---------------------------------------------|---------------------------------------------|----------------------------------------------------------------------------------------------------|-------------------------------------------------|------------------------|
| Adn                 | ninistrati                                                                                                    | ion                                    |                 |                |            | Entour                                      |                                             |                                                                                                    |                                                 | loomla!'               |
| te I                | Utilisateurs                                                                                                    | Menus                                  | Contenu         | Composants     | Extensions | Aide                                        |                                             |                                                                                                    | Voir le site                                    | e 🕕 Déconnexion        |
|                     |                                                                                                    |                                        |                 |                |            |                                             |                                             |                                                                                                    |                                                 | AB<br>Paramètres       |
| Direc               | ctory: /ima                                                                                                    | ges                                    |                 |                |            |                                             |                                             |                                                                                                    |                                                 |                        |
| Direc               | ctory: /ima<br>) 🟠 🛸 🔍 ::<br>] Name ⊥                                                                                                    | ges<br>: 🗈 🛃 🗙                         | <u>2 🧐</u> ::   |                |            | Size                                        | Туре                                        | <ul> <li>File</li> <li>Modified</li> </ul>                                                                               | Perm's                                          | Create                 |
| Direc               | ctory: /ima<br>)                                                                                                    | ges<br>: 🗈 🔒 🗙                         | <u>2 ()</u> ::  |                |            | Size<br>4 KB                                | <b>Type</b><br>Directory                    | <ul> <li>File</li> <li>Modified</li> <li>2012-12-20 10:21</li> </ul>                                                     | Perm's                                          | Create<br>Actions      |
| Direc               | Ctory: /ima<br>)                                                                                                    | ges                                    | £ 🗐 ::          |                |            | <b>Size</b><br>4 KB<br>4 KB                 | Type<br>Directory<br>Directory              | <ul> <li>File</li> <li>Modified</li> <li>2012-12-20 10:21</li> <li>2013-01-11 11:16</li> </ul>                           | Perm's<br>drwxrwxrw<br>drwxr-xr-x               | Create<br>Actions      |
| Direc               | image: start     image: start       image: start     image: start       image: start     image: start       image: start     image: start       image: start     image: start       image: start     image: start       image: start     image: start       image: start     image: start       image: start     image: start       image: start     image: start       image: start     image: start       image: start     image: start                                                                                                    | ges<br>: 🗈 🍛 🗙<br>nts<br>nts-pdf<br>ml | 2 <b>(</b> ) :: |                |            | Size<br>4 KB<br>4 KB<br>31 Bytes            | Type<br>Directory<br>Directory<br>HTML Page | <ul> <li>File</li> <li>Modified</li> <li>2012-12-20 10:21</li> <li>2013-01-11 11:16</li> <li>2012-11-19 12:20</li> </ul> | Perm's<br>drwxrwxrw<br>drwxr-xr-x<br>-rwxr-xr-x | Create<br>Actions<br>x |
|                     | Ctory: /ima<br>Mame ▲<br>Compared and the second second secon | ges                                    | 2 🧐 ::<br>GB)   |                |            | Size<br>4 KB<br>4 KB<br>31 Bytes<br>8.03 KB | Type<br>Directory<br>Directory<br>HTML Page | File Modified 2012-12-20 10:21 2013-01-11 11:16 2012-11-19 12:20                                                         | Perm's<br>drwxrwxrw<br>drwxr-xr-x<br>-rwxr-xr-x | Create<br>Actions<br>× |

| Firefox                                                                         |                            |                    |                             |                |                  |
|---------------------------------------------------------------------------------|----------------------------|--------------------|-----------------------------|----------------|------------------|
| Solerizata Manne Service     A Solerizata Manne Service - Co                    |                            | 7                  |                             | ٩              | ♠ ≉ - 🔽          |
| J <sup>®</sup> vfproject C Zoe Or LOREM IPSUM f.ee FAVICON http://zoe/domain    | ne 🗍 MAQUETT               | TES 📆 PDFJoin! []  | 🗌 Zoe Admin ≪ Wiki 💷 PLE    | SK             | » 🔀 Marque-pages |
| 🖉 Désactiver 👗 Cookies 🧨 CSS 😰 Form 🖾 Images 🔋 Infos 📄 I                        | Divers* 🥖 Entourer         | 🕶 🧪 Redimension    | n.• ጅ Outils• 🔳 Code source | • 🖪 Options•   | 1 🖸 1            |
| Administration                                                                  |                            |                    | _                           | ەل 🔀           | oomla!           |
| Site Utilisateurs Menus Contenu Composants Extens                               | sions Aide                 |                    |                             | 🔲 Voir le site | Déconnexion      |
|                                                                                 |                            |                    |                             |                | AB<br>Paramètres |
| Directory: /images/documents-pdf                                                |                            |                    |                             |                |                  |
| 💿 🏠 🗳 🔍 :: 🗊 💁 🗙 🏦 🧐 ::                                                         |                            |                    | 🛟 File 👻                    |                | Create           |
| Name 🗵                                                                          | Size                       | Туре               | Modified                    | Perm's         | Actions          |
| 🔄 📮 Tarif 2012.pdf                                                              | 504.2 KB                   | PDF File           | 2013-01-11 11:32            | -rw-rw-r       | *                |
| 1 Item(s) (Free: 14 GB)                                                         | 504.2 KB                   |                    |                             |                |                  |
| AceFTPL                                                                         | Convright © 2009-201       | 2 loomAce IIC      |                             |                |                  |
|                                                                                 | copyright © 2003-201       | 2 30011000 220     |                             |                |                  |
| Joomla® est un                                                                  | logiciel libre distribué s | ous licence GNU/GP | L.                          |                |                  |
|                                                                                 |                            |                    |                             |                |                  |
|                                                                                 |                            |                    |                             |                |                  |
|                                                                                 |                            |                    |                             |                | Ŧ                |
| Une fois le fichier Uploader, revenir à l'accu                                  | eil et cliqu               | er sur « G         | estion des rubriq           | ues »          |                  |
|                                                                                 | orse -  Ve × +             |                    |                             | -              |                  |
| Contemporation www.smsboat.com/administrator/index.php                          |                            | 5                  | ☆ マ C 🚼 ד Google            | ٩              | ♠ 🥐 💌            |
| J <sup>®</sup> vfproject 🖸 Zoe (07 LOREM IPSUM f.tt FAVICON 🗋 http://zoe/domain | ie 🗌 MAQUETT               | TES 🔧 PDFJoin! []  | 🗍 Zoe Admin ≪ Wiki 💷 PLE    | SK             | » 💽 Marque-pages |
| V Desecuver 🔤 Cookies 🖉 C33. 🔽 Formit: 🔤 amagles 🔮 amos: 🚆 f                    | Divers. 🖉 Entourer         | · V Redimension    |                             |                |                  |
| Administration                                                                  | _                          | _                  | _                           | ال 🌠           | oomla!           |
| Site Utilisateurs Menus Contenu Composants Extens                               | sions Aide                 |                    |                             | 🔜 Voir le site | Déconnexion      |
|                                                                                 |                            |                    |                             |                |                  |
|                                                                                 |                            |                    |                             |                |                  |
| Déverrouiller Gestion des rubriques Documents                                   |                            |                    |                             |                |                  |
|                                                                                 |                            |                    |                             |                |                  |
| Joomla® est un                                                                  | logiciel libre distribué s | ous licence GNU/GP | L.                          |                |                  |
|                                                                                 |                            |                    |                             |                |                  |
|                                                                                 |                            |                    |                             |                |                  |
|                                                                                 |                            |                    |                             |                |                  |
|                                                                                 |                            |                    |                             |                |                  |
|                                                                                 |                            |                    |                             |                |                  |
|                                                                                 |                            |                    |                             |                |                  |
|                                                                                 |                            |                    |                             |                |                  |
|                                                                                 |                            |                    |                             |                |                  |
|                                                                                 |                            |                    |                             |                |                  |
|                                                                                 |                            |                    |                             |                |                  |

## choisissez l'article ou intégrer le pdf

cliquer dans la zone de l'éditeur ou le pdf devra être visible, puis cliquer sur l'icône liens de l'éditeur

| activer 👗 Cookies  💉 CS | S* 🚺 Form.* 🖾 Images* 🕕 Infos* 📒 | Divers* 🥖 Entourer* | nedime 🧪 | nsion.• 🎇 Outils• 🔳 | Code source* 🔝 Op | itions* 🖌 |
|-------------------------|----------------------------------|---------------------|----------|---------------------|-------------------|-----------|
|                         |                                  |                     |          |                     |                   |           |
| Personnaliser l'afficha | .ge                              |                     |          |                     |                   |           |
| Texte du copyright      |                                  |                     |          |                     |                   |           |
| [switch code / éditeur] |                                  |                     |          |                     |                   |           |
| 🔳 🐳 📾 🗿 🕑 1             | B <i>I</i> <u>U</u>              |                     |          |                     |                   |           |
|                         | 1                                |                     | *        |                     |                   |           |
|                         |                                  |                     |          |                     |                   |           |
| Open coque rigide-Ben   | eteau Flyer 5.50                 |                     | E        |                     |                   |           |
| {gallery}beneteau-flyer | -5.50-location{/gallery}         |                     |          |                     |                   |           |
| Open coque rigide-Ben   | eteau Flyer 6.50                 |                     |          |                     |                   |           |
| {gallery}beneteau-flyer | -6.50-location{/gallery}         |                     |          |                     |                   |           |
| Open coque rigide-Ben   | eteau Fiver 7.50                 |                     |          |                     |                   |           |
| {gallery}beneteau-flyer | -7.50-location{/gallery}         |                     |          |                     |                   |           |
| Open coque rigide-Ben   | eteau Ever 8 50                  |                     |          |                     |                   |           |
| {gallery}beneteau-flyer | -8.50-location{/gallery}         |                     |          |                     |                   |           |
| Open semi rigide Romb   | ard 500Ribster                   |                     |          |                     |                   |           |
| {gallery}BOMBARD-500    | -location{/gallery}              |                     |          |                     |                   |           |
| On an anni sisida Bamb  |                                  |                     |          |                     |                   |           |
|                         | 650_location{/aallon/}           |                     | -        |                     |                   |           |
| Chemin: p               |                                  | Mots: 154           | 10       |                     |                   |           |
| Article                 |                                  |                     |          |                     |                   |           |
|                         |                                  |                     |          |                     |                   |           |

| enzara Marine Service 🛛 🗙 S                       | elenzara Marine Service - Corse -  Ve × 🕅 Télé | charger - Pack JCE - Composant × +       |                |
|---------------------------------------------------|------------------------------------------------|------------------------------------------|----------------|
| lowww. <b>smsboat.com</b> /administrator/index.ph | p?option=com_modules&view=module&layout=       | edit&id=94 🛛 🕆 C 🚼 👻 Google              | P 🎓 🧚 🔻        |
| roject 🗍 Zoe 🕼 LOREM IPSUM f ee FAVICO            | N 🗍 http://zoe/domaine 🦳 MAQUETTES             | 🏂 PDFJoin! 📋 Zoe Admin 🌠 Wiki 頭 PLES     | K » 🔣 Marqu    |
| activer 👗 Cookies 🏏 CSS 📋 Form. 🕻                 | 🛿 Images* 🕕 Infos* 📃 Divers* 🥖 Entourer*       | 🤌 Redimension.* 🎇 Outils* 🔳 Code source* | 🔝 Options* 🛛 🖌 |
|                                                   |                                                |                                          |                |
| Personnaliser l'affichage                         |                                                |                                          |                |
| Texte du copyright Ge                             | stionnaire de liens                            | 0                                        |                |
| [switch code / éditeur]                           | ens Popups                                     |                                          |                |
| E é e S C B I U                                   |                                                |                                          |                |
| Te                                                | te                                             |                                          |                |
| Open coque rigide-Beneteau Elve C R               | chercher un lien                               |                                          |                |
| {gallery}beneteau-flyer-5.50-loca                 | chercher                                       |                                          |                |
| Open coque rigide-Beneteau Flye                   | Rechercher                                     |                                          |                |
| {gallery}beneteau-flyer-6.50-loca                 | rcourir                                        |                                          |                |
| Open coque rigide-Beneteau Flye                   | 🚔 Articles                                     |                                          |                |
| Open coque rigide Repeteru Ekr                    |                                                |                                          |                |
| {gallery}beneteau-flyer-8.50-loca                 |                                                |                                          |                |
| Open semi rigide Bombard 500Rit                   |                                                |                                          |                |
| {gallery}BOMBARD-500-location{/                   |                                                |                                          |                |
| Open semi rigide Bombard 640-6.                   |                                                |                                          |                |
| Chemin: p                                         | ibuts                                          |                                          |                |
|                                                   | 2                                              |                                          |                |
|                                                   |                                                |                                          |                |
| Menu d'Assignement                                |                                                |                                          |                |
| Assignement du module Sur toutes                  | ✓ Ins                                          | érer ? Aide X Annuler                    |                |
| Sélection des menus :                             | Effector la célection Inversor la célection    | 11.                                      |                |

une nouvelle pop up s'ouvre, cliquer sur le dossier « documents-pdf », puis sélectionner le pdf à afficher, une fois sélectionner, valider avec le bouton « Insert »

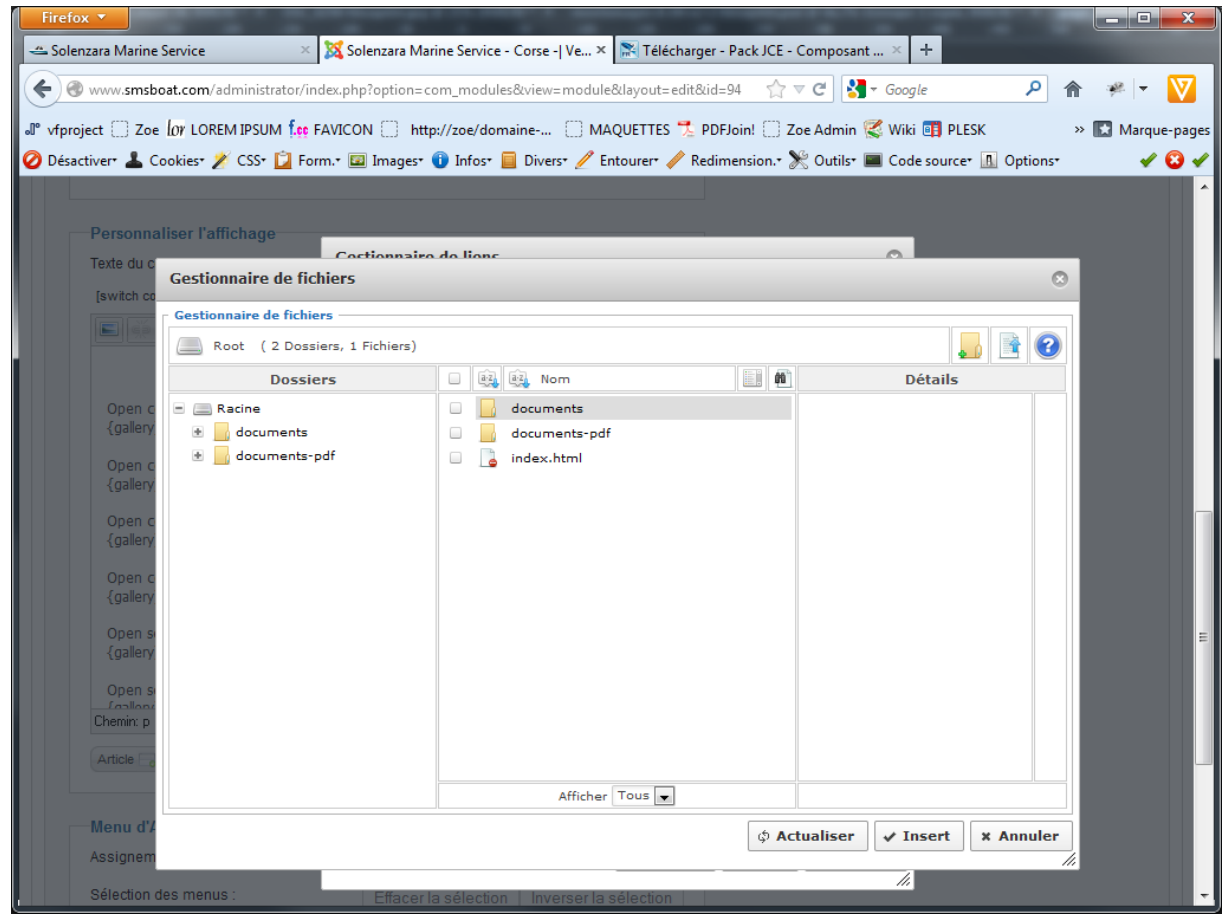

| lenzara Marine Service × www.smsboat.com/administrator/in roject  Zoe lor LOREM IPSUM fee F activer* | X Solenzara Marine Service - Corse -  Ve × R Télécharger - P<br>lex.php?option=com_modules&view=module&layout=edit&id=94<br>AVICON ○ http://zoe/domaine ○ MAQUETTES 🏃 PDFJo<br>n.* 🖾 Images* 🚯 Infos* 📄 Divers* 🧪 Entourer* 🖋 Redime | Pack JCE - Composant × +<br>4 ☆ マ C S - Google P 斋 ♥<br>oin! ○ Zoe Admin 🔇 Wiki 🖽 PLESK » 🖾 Mar<br>ension.* 🔆 Outils* 🔳 Code source* 🔝 Options* | rque-pa |
|----------------------------------------------------------------------------------------------------|----------------------------------------------------------------------------------------------------|----------------------------------------------------------------------------------------------------|---------|
| Personnaliser l'affichage<br>Texte du copyright                                                      | Gestionnaire de liens                                                                                                    | 0                                                                                                    |         |
| [switch code / éditeur]                                                                              | Liens Popups                                                                                                    |                                                                                                    |         |
|                                                                                                    | URL images/documents-pdf/Tarif 2012.pdf Texte pdf à télécharger                                                                                                    |                                                                                                    |         |
| Open coque rigide-Beneteau Flye<br>{gallery}beneteau-flyer-5.50-loca                                 | Rechercher un lien                                                                                                    |                                                                                                    |         |
| Open coque rigide-Beneteau Flye<br>{gallery}beneteau-flyer-6.50-loca                                 | P Rechercher                                                                                                    |                                                                                                    |         |
| Open coque rigide-Beneteau Flye<br>{gallery}beneteau-flyer-7.50-loca                                 | 🕢 📄 Articles                                                                                                    |                                                                                                    |         |
| Open coque rigide-Beneteau Flye<br>{gallery}beneteau-flyer-8.50-loca                                 |                                                                                                    |                                                                                                    |         |
| Open semi rigide Bombard 500Ril<br>{gallery}BOMBARD-500-location{                                    |                                                                                                    |                                                                                                    |         |
| Open semi rigide Bombard 640-6                                                                       |                                                                                                    |                                                                                                    |         |
| Chemin: p                                                                                            | Attributs                                                                                                    |                                                                                                    |         |
|                                                                                                    |                                                                                                    |                                                                                                    |         |
| Menu d'Assignement                                                                                   |                                                                                                    |                                                                                                    |         |
|                                                                                                    |                                                                                                    |                                                                                                    |         |

## De retour sur cette pop up, dans le champ « Texte », donner un nom à votre liens pdf.

Optionnelement, vous pouvez cliquer sur l'onglet « Popups » et sélectionner « Popups HTML » ce qui permettra au pdf de s'ouvrir hors du site. Puis valider avec le bouton « Insérer »

| Firefox 🔻                                                          |                                                                       |                                             |
|--------------------------------------------------------------------|-----------------------------------------------------------------------|---------------------------------------------|
| 🛥 Solenzara Marine Service 🛛 🛛 👋                                   | 💢 Solenzara Marine Service - Corse -  Ve 🗙 🔭 Télécharger - Pack JCE - | - Composant × +                             |
| www.smsboat.com/administrator/ind                                  | ex.php?option=com_modules&view=module&layout=edit&id=94               | 🗢 C <sup>e</sup> 🛃 + Google 🔎 🏦 🥐 🔻 💟       |
| ● vfproject C Zoe Or LOREM IPSUM                                   | AVICON 🗍 http://zoe/domaine 🗍 MAQUETTES 🟃 PDFJoin! 🗍 🛛                | Zoe Admin 🌊 Wiki 📑 PLESK 🛛 🔹 💽 Marque-pages |
| 🥝 Désactiver• 👗 Cookies• 🎽 CSS• 📋 Form                             | n.* 🖾 Images* 🕕 Infos* 📃 Divers* 🥖 Entourer* 🥒 Redimension.*          | 📡 Outils* 🔳 Code source* 🔝 Options* 🛛 🖌 😧 🖌 |
|                                                                    |                                                                       | · · · · · · · · · · · · · · · · · · ·       |
| Personnaliser l'affichage                                          |                                                                       |                                             |
| Texte du copyright                                                 | Gestionnaire de liens                                                 |                                             |
| [switch code / éditeur]                                            | Liens Popups                                                          |                                             |
| E 🛱 🗠 🖢 🕑 🕒 B I U                                                  | Type Popups HTML                                                      |                                             |
| pdf à télécharger                                                  | Titre                                                                 |                                             |
| Open coque rigide-Beneteau Flye                                    | Dimension × Proportionnel                                             |                                             |
| {gallery}beneteau-flyer-5.50-loca                                  | Position Centre 💽 📝 Centre 💽                                          |                                             |
| Open coque rigide-Beneteau Flye                                    | Options VAscenseurs Redimenssionner                                   |                                             |
|                                                                    | Afficher la barre d'adresse Afficher la barre d'outils                |                                             |
| {gallery}beneteau-flyer-7.50-loca                                  | Afficher la barre de statut 🛛 Afficher la barre des me                | enus                                        |
| Open coque rigide-Beneteau Flye                                    |                                                                       |                                             |
| {gallery}beneteau-flyer-8.50-loca                                  |                                                                       |                                             |
| Open semi rigide Bombard 500Rit<br>{gallery}BOMBARD-500-location{/ |                                                                       | E                                           |
| Open semi rigide Bombard 640-6.                                    |                                                                       |                                             |
| Chemin: p » a                                                      |                                                                       |                                             |
| Article                                                            |                                                                       |                                             |
|                                                                    |                                                                       |                                             |
| Menu d'Assignement                                                 |                                                                       |                                             |
| Assignement du module Sur toutes                                   | ✓ Mettre à jour ? Aide                                                | × Annuler                                   |
| Sélection des menus :                                              | Effacer la sélection   Inverser la sélection                          |                                             |

Vous devez obtenir un lien bleu, s'ignifiant que le pdf est bien lié au texte. Enregistrer votre article, puis vérifier la présence du lien sur votre site.

| Firefox   Gamma Service   K Solenzara Marine Service - Con                               | rse -   Ve × 💦 Téléchar | ger - Pack JCE - Comp | osant × +              |            |         | x     |
|------------------------------------------------------------------------------------------|-------------------------|-----------------------|------------------------|------------|---------|-------|
| www.smsboat.com/administrator/index.php?option=com_modules&vi                            | iew=module&layout=editi | &id=94 🏫 ⊽ 裙          | <b>∛]</b> → Google     | <u>م</u>   | - 🖗 🖵 🧯 | ▼     |
| J <sup>®</sup> vfproject 🗌 Zoe 🕼 LOREM IPSUM 🚺 FAVICON 📄 http://zoe/domaine              | e 🗌 MAQUETTES 🔧         | PDFJoin! 🗍 Zoe Adı    | min 🥰 Wiki 頭 PLESK     | < ×        | Marque- | pages |
| 🥝 Désactiver 👗 Cookies 🏏 CSS 🗋 Form. 🖾 Images 🕕 Infos 📃 D                                | livers* 🥖 Entourer* 🧳 R | Redimension.• ጅ Out   | tils* 🔳 Code source* 🛛 | ▲ Options* | × •     | 14    |
|                                                                                          |                         |                       |                        |            |         | ^     |
| Personnaliser l'affichage                                                                |                         |                       |                        |            |         |       |
| Texte du copyright                                                                       |                         |                       |                        |            |         |       |
| [switch code / éditeur]                                                                  |                         |                       |                        |            |         |       |
| E 🔅 📾 😏 🕑 B I U                                                                          |                         |                       |                        |            |         |       |
| pdf à télécharger                                                                        | <b>^</b>                |                       |                        |            |         |       |
| Open coque rigide-Beneteau Flyer 5.50<br>{gallery}beneteau-flyer-5.50-location{/gallery} | =                       |                       |                        |            |         |       |
| Open coque rigide-Beneteau Flyer 6.50<br>{gallery}beneteau-flyer-6.50-location{/gallery} |                         |                       |                        |            |         |       |
| Open coque rigide-Beneteau Flyer 7.50<br>{gallery}beneteau-flyer-7.50-location{/gallery} |                         |                       |                        |            |         |       |
| Open coque rigide-Beneteau Flyer 8.50<br>{gallery}beneteau-flyer-8.50-location{/gallery} |                         |                       |                        |            |         |       |
| Open semi rigide Bombard 500Ribster<br>{gallery}BOMBARD-500-location{/gallery}           |                         |                       |                        |            |         | E     |
| Open semi rigide Bombard 640-650<br>aslandBOMBARD_640.650.lacrtion(/asland)<br>Chemin: p | -<br>Mots: 158          |                       |                        |            |         |       |
| Article                                                                                  |                         |                       |                        |            |         |       |
| Menu d'Assignement                                                                       |                         |                       |                        |            |         |       |
| Assignement du module Sur toutes les pages                                               | r                       |                       |                        |            |         |       |
| Sélection des menus : Effacer la sélection                                               | Inverser la sélection   |                       |                        |            |         | -     |